# COMUNICADO PEDAGÓGICO

# CONTROLE E REGISTROS ACADÊMICOS – COMUNICADO 38/2025 – 14 DE FEVEREIRO MATRÍCULA 2025 – ALUNOS(AS) APROVADOS(AS) NOS CURSOS LIVRES EAD

# PREZADOS(AS) ALUNOS(AS),

Informamos que os(as) candidatos(as) classificados(as) como APROVADOS(AS) no Processo Seletivo de Cursos Livres 2025 – Cursos EAD deverão realizar a matrícula para o ano letivo de 2025 no formato online, pelo Portal do Aluno – Aluno@Net, no período de 17 a 22 de fevereiro de 2025. Para tanto, seguem os procedimentos para realização das matrículas obrigatórias antes do início das aulas.

Seguem abaixo seus dados para acesso:

## MATRÍCULA/ LOGIN: «Matrícula» SENHA: data de nascimento com seis dígitos: formato ddmmaa

#### **RELAÇÃO DE DOCUMENTOS NECESSÁRIOS PARA MATRÍCULA**

- 1 Foto 3x4 recente;
- Cópia do comprovante de residência atual;
- Cópia do R.G.;
- Cópia do CPF;
- Declaração de Matrícula no Ensino Regular ou Superior;
- Cópia do R.G. e CPF do responsável do(a) aluno(a), apenas para menores de 18 anos.

# ATENÇÃO

✓ Todos os documentos solicitados acima deverão ser salvos no Portal do(a) Aluno(a) – <u>Aluno@Net</u>. Sendo assim, não será necessário o comparecimento à EMESP Tom Jobim para entrega dos mesmos.

#### ETAPAS PARA REALIZAÇÃO DA SUA MATRÍCULA ONLINE PARA OS CURSOS LIVRES EAD

**ETAPA 1:** Por gentileza, acesse o **Portal do Aluno** – <u>Aluno@Net</u> no período de 17 a de janeiro de 2025 e atualize os seus dados cadastrais. Lembramos que as informações relacionadas à EMESP Tom Jobim continuam sendo enviadas por meio de comunicados/informativos oficiais ao endereço eletrônico disponibilizado no e-mail de cadastro do formulário de matrícula.

#### CLIQUE AQUI PARA ACESSAR O ALUNO@NET

• Acesse à opção: Acadêmico>>Atualização de Dados Cadastrais:

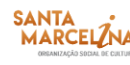

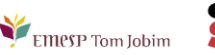

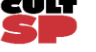

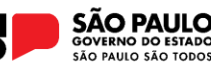

| wae                                     | AlunoNet                    |                                                                              |
|-----------------------------------------|-----------------------------|------------------------------------------------------------------------------|
| Acadêmico Protocolo In                  | formes Biblioteca Segurança | Selecionar Ano e P.Letivo<br>1. 2025/0 - CURSO DE FORMAÇÃO - 1º CICLO (PM) V |
| Bem-vindo,                              |                             |                                                                              |
| Recentes: > Avisos >                    |                             |                                                                              |
| Acadêmico                               |                             |                                                                              |
| Calendário de aulas                     |                             |                                                                              |
| Consultar dados cadastrais              |                             |                                                                              |
| Atualização de<br>2 Dados<br>Cadastrais |                             |                                                                              |
| Anexar<br>documentos                    |                             |                                                                              |

**ETAPA 2:** O formulário de matrícula estará disponível no **Portal do(a) Aluno(a)** – <u>Aluno@Net</u>. Orientamos o preenchimento do documento de acordo com o seu curso. Todos os campos devem ser preenchidos corretamente e todas as páginas assinadas nos locais indicados. Para alunos(as) menores de idade, solicitamos que o(a) responsável legal preencha e assine os formulários de rmatrícula. Reforçamos que a assinatura do documento deve ser igual à registrada no RG, CNH ou CIN do aluno(a) e/ ou responsável. Após preenchimento do formulário, solicitamos que o documento seja salvo no <u>Aluno@Net</u>, conforme prints das telas abaixo.

## 1. Como baixar o formulário de matrícula no Portal do(a) Aluno(a) – Aluno@Net

- Acesse a página da EMESP Tom Jobim [emesp.org.br];
- Clique no link alunos, localizado no lado esquerdo superior da página;

• Clique em <u>Aluno@Net</u>, localizado no menu do lado esquerdo da página, e será redirecionado(a) à página na qual digitará o número de registro da matrícula da EMESP e a sua senha (data de nascimento com seis dígitos – ddmmaa);

• Clique no ícone Informes e depois em Avisos;

• Em **Avisos**, clique em Formulário de Matrícula e o sistema disponibilizará um link para acesso ao arquivo.

| wae                    | AlunoNet                                |                                                                                |
|------------------------|-----------------------------------------|--------------------------------------------------------------------------------|
| Acadêmico Protocolo Ma | teriais Informes Biblioteca Segurança   | lecionar Ano e P.Letivo<br>2023/0 - CL EAD - CURSOS PARA 3ª IDADE - CORAL (PM) |
| Bem-vindo,             |                                         |                                                                                |
| Recentes: > Avisos     |                                         |                                                                                |
| Informes               | Avisos                                  | HnWaAvs.v2                                                                     |
| Comunicados            | Avisos                                  |                                                                                |
|                        | FORMULÁRIO DE MATRÍCULA - CURSOS LIVRES | 27/02/2023                                                                     |
|                        |                                         |                                                                                |
|                        | AlunoNe                                 | t                                                                              |

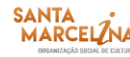

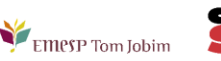

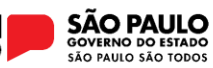

Clique no link para visualizar o documento.

•

| Acestêmico<br>Protocolo<br>Mate<br>Bem-vindo,<br>Recentes: > Avísos > Avísos | AlunoNet<br>selecionar Ano e P.Letivo<br>Informes<br>Bibliotece<br>Segurança<br>////////////////////////////////////                                          | ) <b>v</b>  | ^ |
|------------------------------------------------------------------------------|----------------------------------------------------------------------------------------------------|-------------|---|
| Informes<br>Comunicados<br>Avisos                                            | Consultar aviso<br>Dados do aviso                                                                                                    | HnWaAvsC.v1 |   |
|                                                                              | FORMULÁRIO DE MATRÍCULA - CURSOS LIVRES EAD<br>http://emesp.org.br/wp-content/uploads/sites/2/2023/02/FORMULARIO-DE-MATRICULA-ATUALIZADO-CURSO-LIVRE-2023.pdf |             |   |
|                                                                              | AlunoNet                                                                                                    |             |   |

ŧ

• Faça o download, clicando no ícone formulário, conforme tela abaixo:

Faça o download, clicando no ícone **Land**para baixar o arquivo, e realizar o preenchimento do

| E FORMULARIO-DE-MATRIC 1 / | 4   - 64% +   🖸 🔊 🕹 🖶 🗧 🗄                                                                                                    |
|----------------------------|----------------------------------------------------------------------------------------------------|
|                            | Emesp Erséné de Malcien de Sesado                                                                                                    |
|                            | FORMULÁRIO DE MATRÍCULA DE ALUNOS(AS)<br>CURSOS LIVRES – ANO LETIVO 2023                                                                                                    |
| 1                          | RM [Registro de Matrícula]: Curso:                                                                                                    |
|                            | Professor (a):<br>Declaro efetuar minha matricula neste curso, nos seguintes dias e horários como indicado no agendamento abaixo, tendo ciência que atende aos (ás) alunos (as) dos <b>Cursos Livres.</b>                                                                                                    |
|                            | Tenho conhecimento do conteúdo do Manual do Aluno 2023.<br>Tenho conhecimento de que as informações relacionadas à EMESP Tom Jobim serão enviadas por meio de<br>comunicados/informativos oficiais so endereço eletrônico disponibilizado como e-mail principal, o qual foi preenchido por<br>mim no formulário de matricula para que o mesmo seja cadastrado no portal do aluno (Aluno@net). É de minha inteira<br>responsabilidade o acompanhamento dos informativos/comunicados, assim como a atualização dos dados cadastrais para<br>recebimento dos mesmos. |
| 2                          | Agendamento do Curso:                                                                                                    |
|                            | CURSO TURMA DIA DA HORÁRIO                                                                                                    |
|                            | São Paulo, de de 2023.                                                                                                    |
|                            | Assinatura do(a) Aluno(a) ou Responsável Legal                                                                                                    |

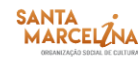

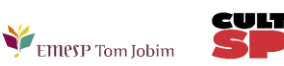

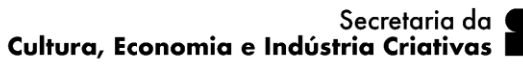

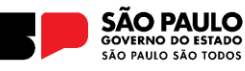

2. Como enviar o seu formulário de matrícula preenchido e assinado, bem como os demais documentos solicitados para efetivação da sua matrícula online no portal do(a) aluno(a) – <u>Aluno@Net</u>

• Acessar o menu **Acadêmico** e clicar na nova opção disponível **ANEXAR DOCUMENTOS**. Anexar os documentos conforme indicado abaixo:

| wae                        | AlunoNet                                                          |                                                                              |                 |  |            |
|----------------------------|-------------------------------------------------------------------|------------------------------------------------------------------------------|-----------------|--|------------|
| Académico Protocolo Inf    | Dermes Biblioteca Segurança                                       | Selecionar Ano e P.Letivo<br>1. 2025/0 - CURSO DE FORMAÇÃO - 1º CICLO (PM) V |                 |  |            |
| Bem-vindo,                 |                                                                   |                                                                              |                 |  |            |
| Recentes: > Consultar requ | ierimentos > Dados cadastrais > Avisos > Aviso/Circular-Detalhe > | > Anexar docume                                                              | entos           |  |            |
| Acadêmico                  | Anexar documentos                                                 |                                                                              |                 |  | HnWaMto.v1 |
| Calendário de<br>aulas     | Documentos                                                        |                                                                              |                 |  |            |
| Consultar dados cadastrais | Clique em "Anexar" para inserir o(s) docu                         | umento(s) s                                                                  | olicitado(s):   |  |            |
| Atualização de             |                                                                   |                                                                              | Nome do arquivo |  |            |
| 📝 Dados                    | RG                                                                | Anexar                                                                       |                 |  |            |
| Cadastrais                 | Foto 3x4                                                          | Anexar                                                                       |                 |  |            |
| Anexar                     | R.G - Responsavél do(a) aluno(a)                                  | Anexar                                                                       |                 |  |            |
| documentos                 | Comprovante de residência                                         | Anexar                                                                       |                 |  |            |
|                            | CPF                                                               | Anexar                                                                       |                 |  |            |
|                            | Comprovante de Matricula - Ensino Regular                         | Anexar                                                                       |                 |  |            |
|                            | Formulário de matrícula                                           | Anexar                                                                       |                 |  |            |

ATENÇÃO: Orientamos que os documentos informados acima já estejam salvos em seu computador ou celular, para que possa anexá-los com mais facilidade.

• Clique no botão **Anexar** em cada documento indicado e depois em **Escolher Arquivo**. Localize o arquivo em seu computador ou celular. Por último, clique em **Gravar** para carregar o arquivo, conforme telas indicadas abaixo:

| wae                                          | AlunoNet                                                                                            |                 |                               |                                                                              |          |
|----------------------------------------------|----------------------------------------------------------------------------------------------------|-----------------|-------------------------------|------------------------------------------------------------------------------|----------|
| Académico<br>Protocolo<br>Infe<br>Bem-vindo, | erimentos & Dados cadastrais & Avisos & Aviso/Circular-Detalhe &                                    | Anexar docum    | entrs                         | Selecionar Ano e P.Letivo<br>1. 2025/0 - CURSO DE FORMAÇÃO - 1º CICLO (PM) 🗸 | SAIR X   |
| Acadêmico                                    | Anexar documentos                                                                                   | Principal docum |                               | Hn                                                                           | WaMto.v1 |
| Calendário de<br>aulas                       | Documentos                                                                                          |                 |                               |                                                                              |          |
| Consultar dados<br>cadastrais                | Clique em "Anexar" para inserir o(s) docu                                                           | mento(s) s      | olicitado(s):                 |                                                                              |          |
| Atualização de                               |                                                                                                    |                 | Nome do arquivo               |                                                                              |          |
| Cadastrais                                   | Eoto 3x4                                                                                            | Anexar          |                               |                                                                              |          |
| 😭 Anexar                                     | R.G - Responsavél do(a) aluno(a)                                                                    | Anexar          |                               |                                                                              |          |
| documentos                                   | Comprovante de residência                                                                           | Anexar          |                               |                                                                              |          |
|                                              | CPF                                                                                                 | Anexar          |                               |                                                                              |          |
|                                              | Comprovante de Matricula - Ensino Regular                                                           | Anexar          |                               |                                                                              |          |
|                                              | Formulário de matrícula                                                                             | Anexar          |                               |                                                                              |          |
|                                              | Por favor, selecione o documento solicitad<br>Formulário de matrícula<br>Escolher arquivo<br>Gravar | o. Após cai     | rregar o arquivo, clique no b | ootão "Gravar":                                                              |          |

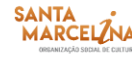

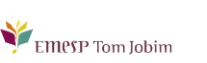

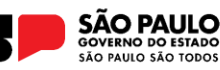

| Académico<br>Protocolo<br>Infe<br>Bem-vindo,<br>Recentes: > Consultar requ                                                                                                    | AlunoNet                                                                                                    | > Anexar docum | entos                        | Selecionar Ano e P.Letivo<br>1. 2025/0 - CURSO DE FORMAÇÃO - 1º CICLO (PM) | SAIR X     |
|----------------------------------------------------------------------------------------------------|----------------------------------------------------------------------------------------------------|----------------|------------------------------|----------------------------------------------------------------------------|------------|
| Acadêmico                                                                                                    | Anexar documentos                                                                                                  |                |                              |                                                                            | HnWaMto.v1 |
| Calendário de<br>aulas                                                                                                    | Documentos                                                                                                    |                |                              |                                                                            |            |
| Image: Academic of the second second seco | Clique em "Anexar" para inserir o(s) docu                                                                          | ımento(s) s    | olicitado(s):                |                                                                            |            |
| Atualização de                                                                                                    | 20                                                                                                    |                | Nome do arquivo              |                                                                            |            |
| Cadastrais                                                                                                    | RG<br>Eato 2x4                                                                                                    | Anexar         |                              |                                                                            |            |
| Anexar                                                                                                    | R G - Responsavél do(a) aluno(a)                                                                                   | Anexar         |                              |                                                                            |            |
| documentos                                                                                                    | Comprovante de residência                                                                                          | Anexar         |                              |                                                                            |            |
|                                                                                                    | CPF                                                                                                    | Anexar         |                              |                                                                            |            |
|                                                                                                    | Comprovante de Matricula - Ensino Regular                                                                          | Anexar         |                              |                                                                            |            |
|                                                                                                    | Formulário de matrícula                                                                                            | Anexar         |                              |                                                                            |            |
|                                                                                                    | Por favor, selecione o documento solicitad<br>Formulário de matrícula<br>Escolher arquivo FORMUL2025.pdf<br>Gravar | lo. Após car   | regar o arquivo, clique no t | ootão "Gravar":                                                            |            |

| wae                           | AlunoNet                                                         |              |                               |                                                     |                                                                              |  |  |  |  |  |  |
|-------------------------------|------------------------------------------------------------------|--------------|-------------------------------|-----------------------------------------------------|------------------------------------------------------------------------------|--|--|--|--|--|--|
| Acadêmico Protocolo Info      | démico<br>Protocolo Informes Biblioteca Segurança                |              |                               |                                                     | Selecionar Ano e P.Letivo<br>1. 2025/0 - CURSO DE FORMAÇÃO - 1º CICLO (PM) V |  |  |  |  |  |  |
| Bem-vindo,                    |                                                                  |              |                               |                                                     |                                                                              |  |  |  |  |  |  |
| Recentes: > Consultar requ    | erimentos > Dados cadastrais > Avisos > Aviso/Circular-Detalhe > | Anexar docum | nentos                        |                                                     |                                                                              |  |  |  |  |  |  |
| Acadêmico                     | Anexar documentos                                                |              |                               |                                                     | HnWaMto.v1                                                                   |  |  |  |  |  |  |
| Calendário de<br>aulas        | Documentos                                                       |              |                               |                                                     |                                                                              |  |  |  |  |  |  |
| Consultar dados<br>cadastrais | Clique em "Anexar" para inserir o(s) docu                        | imento(s) s  | olicitado(s):                 |                                                     |                                                                              |  |  |  |  |  |  |
| Atualização de                |                                                                  |              | Nome do arquivo               |                                                     |                                                                              |  |  |  |  |  |  |
| Dados                         | RG                                                               | Anexar       |                               |                                                     |                                                                              |  |  |  |  |  |  |
| Cadastrais                    | Foto 3x4                                                         | Anexar       |                               |                                                     |                                                                              |  |  |  |  |  |  |
| Anexar                        | R.G - Responsavél do(a) aluno(a)                                 | Anexar       |                               |                                                     |                                                                              |  |  |  |  |  |  |
| uocumentos                    | Comprovante de residência                                        | Anexar       |                               |                                                     |                                                                              |  |  |  |  |  |  |
|                               | CPF                                                              | Anexar       |                               |                                                     |                                                                              |  |  |  |  |  |  |
|                               | Comprovante de Matricula - Ensino Regular                        | Anexar       |                               |                                                     |                                                                              |  |  |  |  |  |  |
|                               | Formulário de matrícula                                          |              | FORMULÁRIO DE MATRÍCULA - CUR | HnWaMto.v1<br>RSO REGULAR DE FORMAÇÃO 1º CICLO_2025 |                                                                              |  |  |  |  |  |  |
|                               | Arquivo incluído com sucesso.                                    |              |                               |                                                     |                                                                              |  |  |  |  |  |  |
|                               |                                                                  |              |                               |                                                     |                                                                              |  |  |  |  |  |  |

• Realizar o mesmo procedimento para todos os documentos obrigatórios solicitados.

• Os documentos serão verificados e validados posteriormente pelo Departamento de Controle e Registros Acadêmicos e, em caso de divergências, entraremos em contato para as devidas correções.

• Caso salve algum documento por engano, por favor, entre em contato com o Departamento de Controle e Registros Acadêmicos para solicitar a exclusão do arquivo e a liberação para novo procedimento.

# ETAPAS PARA REALIZAÇÃO DO AGENDAMENTO DAS DISCIPLINAS

MÓDULO ACADÊMICO – AGENDAMENTO DAS DISCIPLINAS

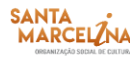

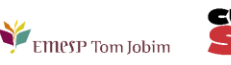

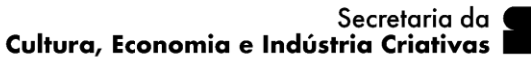

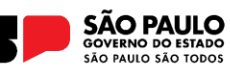

Selecione o Ano e P.Letivo no canto superior direito da tela. Acesse o item Acadêmico:

| wae                                 | AlunoNet                                                                                                    |        |
|-------------------------------------|----------------------------------------------------------------------------------------------------|--------|
| Académico Protocolo M<br>Bem-vindo, | Importance       Importance       Selectionar Ano e P.Letivo         Informes       Biblioteca       Sequrança         Selectionar Ano e P.Letivo       1. 2023/0 - CL EAD - CURSOS PARA 3ª IDADE - CORAL (PM) | SAIR X |
| Informes                            | Comunicados HnWa                                                                                                    | Com.v1 |
| Comunicados                         | Dados dos comunicados<br>Sem comunicados para você.                                                                                                    |        |

No menu do Acadêmico, escolha a opção: Confirmação de matrícula:

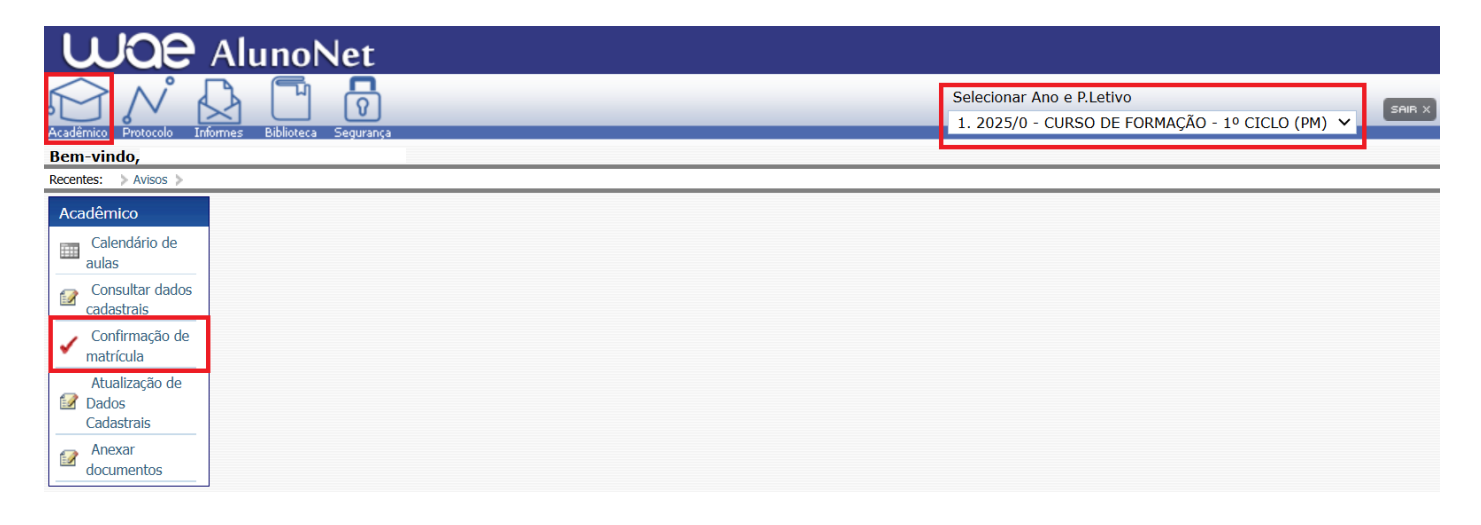

• MATRÍCULA ON-LINE – Por gentileza, leia o texto com orientações sobre os agendamentos:

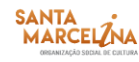

•

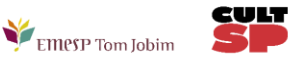

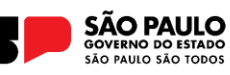

| Wa                                                                                                    | AlunoNet                                                                                                    |
|----------------------------------------------------------------------------------------------------|----------------------------------------------------------------------------------------------------|
| Acadêmico<br>Bem-vindo,                                                                                             | Image: Selectionar Anology       Image: Selectionar Anology       Selectionar Anology       Select |
| Acadêmico                                                                                                    | trais > Aviso/Circular-Detalhe > Anexar documentos > Comunicados > Matricula > Avisos > > Matricula-Confirmação EMESP TOM JOBIM - MATRÍCULA ON-LINE CURSOS LIVRES 2022 HnWaMtc.v1                                                                                                    |
| Calendário de<br>aulas<br>Consultar dados<br>cadastrais<br>Confirmação de<br>matrícula<br>Atualização de<br>Ø Dados | Aluno     Aluno       Ano/Período Letivo     2022       Curso     CL6N       Turno     TARDE       Matrícula confirmada     NÃO                                                                                                    |
| Cadastrais<br>Anexar<br>documentos                                                                                  | Orientação           PREZADO(A) ALUNO(A),           SEJA BEM-VINDO(A) A EMESP TOM JOBIM           PEDIMOS, POR GENTILEZA, QUE VERIFIQUE AS TURMAS DISPONÍVEIS PARA O SEU CURSO, CONFORME LISTA PUBLICADA NO SITE NA OPÇÃO "CONSULTAR TURMAS",           POSTERIORMENTE, AGENDE SOMENTE A TURMA CORRESPONDENTE COM A LISTA DO SITE CLICANDO NA OPÇÃO "INSERIR NA TURMA". APÓS SELECIONAR A TURMA           DO SEU CURSO, CLIQUE EM "CONFIRMAR MATRÍCULA" AO FINAL DA TELA.           ATENÇÃO: CASO NÃO TENHA MAIS VAGAS NA TURMA SELECIONADA, O LINK DE "INSERIR NA TURMA" NÃO APARECERÁ. SENDO ASSIM, VERIFIQUE AS DEMAIS OPÇÕES PARA AGENDAMENTO.           CASO A TURMA NÃO SEJA AGENDADA, SUA REMATRÍCULA NÃO PODERÁ SER VALIDADA PELA SECRETARIA ACADÊMICA.                                                                                                    |
|                                                                                                    | É MUITO IMPORTANTE QUE OS SEUS DADOS CADASTRAIS ESTEJAM ATUALIZADOS NO SISTEMA PARA RECEBIMENTO DOS COMUNICADOS. CASO PRECISE ALTERAR<br>ALGUMA INFORMAÇÃO, POR FAVOR, ATUALIZE CLICANDO NO MENU "ACADÊMICO" E EM "ATUALIZAÇÃO DE DADOS CADASTRAIS".<br>PARA EFETIVAÇÃO DA MATRÍCULA, PEDIMOS TAMBÉM QUE OS SEUS DOCUMENTOS SEJAM ANEXADOS CORRETAMENTE NO SISTEMA ACADÊMICO (ALUNO@NET) EM<br>"ACADÊMICO" E EM "ANEXAR DOCUMENTOS", SE AINDA HOUVER PENDÊNCIAS NOS DOCUMENTOS OBRIGATÓRIOS, POR GENTILEZA, ENVIE OU ENTREGUE ATÉ A DATA<br>DE INÍCIO DAS AULAS NA SECRETARIA ACADÊMICA, NO 2º ANDAR.<br>EM CASO DE DÚVIDAS, POR FAVOR, ENTRE EM CONTATO COM A SECRETARIA NOS TELEFONES: (11) 3585-9889 OU (11) 3221-0750, DE SEGUNDA A SEXTA-FEIRA,<br>DAS 09H ÁS 12H E DAS 13H ÁS 19H, OU PELO ENDEREÇO ELETRÔNICO: secretaria.aluno@emesp.org.br.<br>DESEJAMOS A TODOS(AS) UM EXCELENTE ANO LETIVO 2022!                                                                                                    |

Turmas do Curso Livre. Clique em **Inserir na turma** para realizar o agendamento, conforme inscrição realizada e lista publicada no site do referido curso.

| Disciplir<br>Selecione aqui | nas<br>as disciplinas que deseja cursar, atribuindo turma às mesmas através da coluna opção (se houver o link Inserir ou Apagar). |           |                                                                                             |        |       |        |  |  |  |
|-----------------------------|----------------------------------------------------------------------------------------------------|-----------|---------------------------------------------------------------------------------------------|--------|-------|--------|--|--|--|
| Série Có<br>1 1 CL          | digo Disciplina<br>.6N CURSO LI                                                                                                   | VRE CORAL | Situação Turma Opção Matrícula<br>Regular Inserir na turma Não Matrículada Consultar turmas |        |       |        |  |  |  |
| Horário                     | de aulas                                                                                                    |           |                                                                                             |        |       |        |  |  |  |
| Horário de<br>aulas         | Segunda                                                                                                    | Terça     | Quarta                                                                                      | Quinta | Sexta | Sábado |  |  |  |
| Das 12:30 às<br>13:30       |                                                                                                    |           |                                                                                             |        |       |        |  |  |  |
| Das 13:30 às<br>14:30       |                                                                                                    |           |                                                                                             |        |       |        |  |  |  |
| Das 14:30 às<br>15:30       |                                                                                                    |           |                                                                                             |        |       |        |  |  |  |
| Das 15:30 às<br>16:30       |                                                                                                    |           |                                                                                             |        |       |        |  |  |  |

• Antes de escolher a turma, verifique as opções com os dias e horários na grade disponível no início do comunicado. Escolha a turma no botão **Inserir na Turma:** 

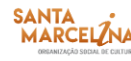

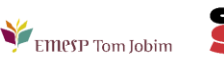

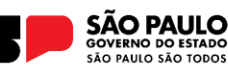

| Со | nfirma     | ação de Matr       | fcula - Esco  | olha de Turma        |                         |                       |     |     |     |     | HnW | /aMtcE.v1 |
|----|------------|--------------------|---------------|----------------------|-------------------------|-----------------------|-----|-----|-----|-----|-----|-----------|
| Di | sciplina   | 1                  |               |                      |                         |                       |     |     |     |     |     |           |
| -  | Disciplina | CL6N CURSO LIV     | /RE CORAL     |                      |                         |                       |     |     |     |     |     |           |
| Ти | rmas       |                    |               |                      |                         |                       |     |     |     |     |     |           |
|    | Turma      | Vagas na turma     | Vagas para DP | Vagas para adaptação | Орção                   | Horário da(s) aula(s) |     |     |     |     |     |           |
| 1  | CLI022     | 30                 | 0             | 0                    | <u>Inserir na Turma</u> |                       | Seg | Ter | Qua | Qui | Sex | Sáb       |
|    | CL CORAL   | PARA ADULTOS INICI | ANTE          | •                    |                         | 14:30 até 15:30       | A   |     |     |     |     |           |
|    |            |                    |               |                      |                         | 15:30 ate 16:30       | A   |     |     |     |     |           |
|    | Turma      | Vagas na turma     | Vagas para DP | Vagas para adaptação | Opção                   | Horário da(s) aula(s) |     |     |     |     |     |           |
| 2  | CLI023     | 30                 | 0             | 0                    | Inserir na Turma        |                       | Seg | Ter | Qua | Qui | Sex | Sáb       |
|    | CL CORAL   | PARA ADULTOS INICI | ANTE          |                      |                         | 13:30 até 14:30       |     |     |     | Α   |     |           |
|    |            | -                  |               | -                    |                         | 14:30 até 15:30       |     |     |     | Α   |     |           |
|    | Turma      | Vagas na turma     | Vagas para DP | Vagas para adaptação | Opção                   | Horário da(s) aula(s) |     |     |     |     |     |           |
| 3  | CL1024     | 30                 | 0             | 0                    | Inserir na Turma        |                       | Seg | Ter | Qua | Qui | Sex | Sáb       |
|    | CL CORAL   | PARA ADULTOS INTER | RMEDIÁRIO     |                      |                         | 17:30 até 18:30       | Α   |     |     |     |     |           |
|    |            |                    |               |                      |                         | 18:30 até 19:30       | Α   |     |     |     |     |           |
|    | Turma      | Vagas na turma     | Vagas para DP | Vagas para adaptação | Opção                   | Horário da(s) aula(s) |     |     |     |     |     |           |
| 4  | CL1025     | 30                 | 0             | 0                    | Inserir na Turma        |                       | Seg | Ter | Qua | Qui | Sex | Sáb       |
|    | CURSO LI   | VRE CORAL JUVENIL  |               |                      |                         | 15:30 até 16:30       |     |     |     |     | Α   |           |
|    |            |                    |               |                      |                         | 16:30 até 17:30       |     |     |     |     | Α   |           |
|    |            |                    |               |                      |                         |                       |     |     |     |     |     |           |

• **Após Inserir na turma**, o sistema disponibilizará uma tabela resumo com os dias e horários escolhidos.

| Disciplinas<br>Selecione aqui as disciplinas que deseja cursar, atribuindo turma às mesmas através da coluna opção (se houver o link Inserir ou Apagar). |                                 |           |                                           |                                          |                  |        |  |
|----------------------------------------------------------------------------------------------------|---------------------------------|-----------|-------------------------------------------|------------------------------------------|------------------|--------|--|
| Série Cóo<br>1 1 CL                                                                                                    | digo Disciplina<br>6N CURSO LIV | /RE CORAL | Situação Turma Opçã<br>Regular CLI023 Apa | io Matrícula<br>gar da turma Matriculada | Consultar turmas |        |  |
| Horário de<br>aulas                                                                                                    | Segunda                         | Terça     | Quarta                                    | Quinta                                   | Sexta            | Sábado |  |
| 13:30 as                                                                                                    |                                 |           |                                           |                                          |                  |        |  |
| Das 13:30 às<br>14:30                                                                                                    |                                 |           |                                           | CLI023 - CL6N - X<br>CURSO LIVRE CORAL   |                  |        |  |
| Das 14:30 às<br>15:30                                                                                                    |                                 |           |                                           | CLI023 - CL6N - X<br>CURSO LIVRE CORAL   |                  |        |  |

• Para finalizar o agendamento, confirme no botão: **Confirmar matrícula:** 

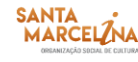

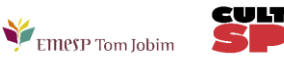

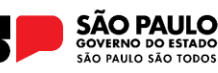

| ĺ | Legenda                                                       |                                                                                   |  |  |  |  |
|---|---------------------------------------------------------------|-----------------------------------------------------------------------------------|--|--|--|--|
|   | Disciplina regular Disciplin                                  | a em Dependência 🗾 Disciplina em Adaptação 🔛 Horário especial 🚺 Choque de horário |  |  |  |  |
| l | Opções                                                        |                                                                                   |  |  |  |  |
|   | Confirmar matrícula Emissão do Horário Emissão do Comprovante |                                                                                   |  |  |  |  |

• Ao final dos agendamentos, o sistema disponibilizará a mensagem abaixo. A disciplina instrumento individual não será agendada pelo portal do aluno. Sendo assim, pedimos que aguarde o contato do(a) seu(sua) professor(a) para confirmação do dia e horário da aula.

• Clique em Finalizar: SIM

| missão você fech<br>web, você poderá | ará o processo de Co<br>somente visualizar e | <i>nfirmação de Matrícu</i><br>re-imprimir os docur                                   | la. Fica impossibilitad<br>nentos.                                                                                             | a quaisqu                                                                                                    |
|--------------------------------------|----------------------------------------------|---------------------------------------------------------------------------------------|----------------------------------------------------------------------------------------------------|----------------------------------------------------------------------------------------------------|
|                                      |                                              |                                                                                       |                                                                                                    |                                                                                                    |
| e \                                  | emissão você fech<br>web, você poderá        | emissão você fechará o processo de <i>Co</i><br>web, você poderá somente visualizar e | emissão você fechará o processo de <i>Confirmação de Matrícu</i><br>web, você poderá somente visualizar e re-imprimir os docun | emissão você fechará o processo de <i>Confirmação de Matrícula</i> . Fica impossibilitad<br>web, você poderá somente visualizar e re-imprimir os documentos. |

Tela de Finalização do sistema:

| EMESP TOM JOBIM - MATRÍCULA CURSOS LIVRES EAD ON-LINE 2023        | HnWaMtc2.v1 |
|-------------------------------------------------------------------|-------------|
|                                                                   |             |
|                                                                   |             |
| O sistema fechou o fluxo de Confirmação de Matrícula com sucesso. |             |
| Para emitir documentos clique em FECHAR e                         |             |
| selecione o documento desejado.                                   |             |
| Fechar                                                            |             |

• Após realização dos agendamentos em conformidade com todas as orientações acima descritas, aguarde o contato do Departamento de Controle e Registros Acadêmicos para a confirmação dos horários escolhidos.

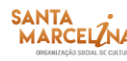

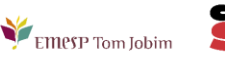

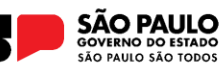

Caso tenha qualquer dúvida, por favor, entre em contato com o Departamento de Controle e Registros Acadêmicos para que possamos ajudá-lo (a) da melhor maneira possível.

|                                    | Acesso rápido              |                                   |
|------------------------------------|----------------------------|-----------------------------------|
| PORTAL DO(A) ALUNO(A)<br>ALUNO@NET | PÁGINA DO(A) ALUNO(A)      | CALENDÁRIO 2025                   |
| COMUNICADOS 2025                   | SITE - EMESP TOM JOBIM     | SITE - SANTA MARCELINA<br>CULTURA |
| CONTATOS DO DEPARTAMENTO DE        | E CONTROLE E REGISTROS AC/ | ADÊMICOS:                         |

(11) 3221-0750 / (11) 3585-9889 secretaria.aluno@emesp.org.br

DATA DO ENVIO: 14/02/2025 Atenciosamente, Equipe Pedagógica da EMESP Tom Jobim

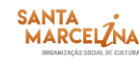

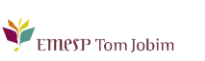

CULI

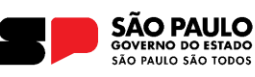